## PRESA VISIONE GIUDIZI app Axios

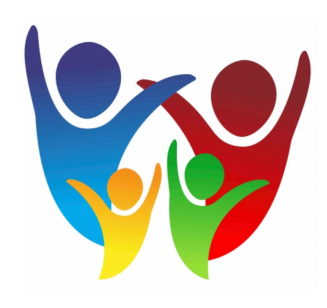

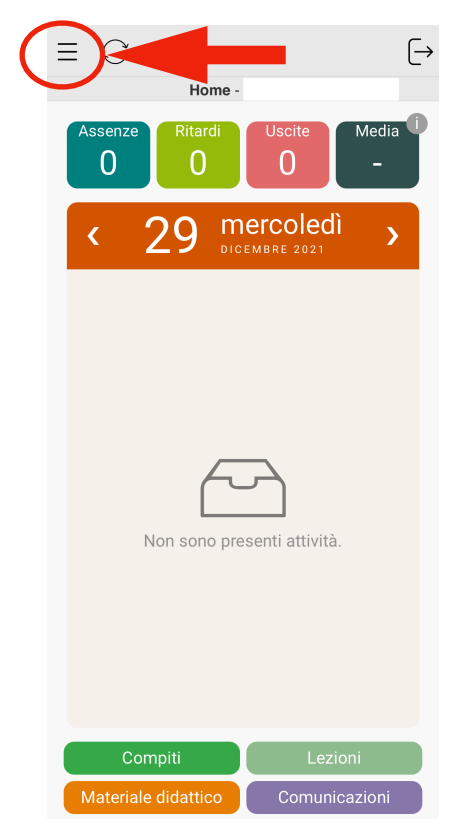

**1)** Dopo aver effettuato l'accesso all'app, cliccare sulle tre linee in alto a destra<sup>1</sup>

2) Selezionare la voce "VOTI"

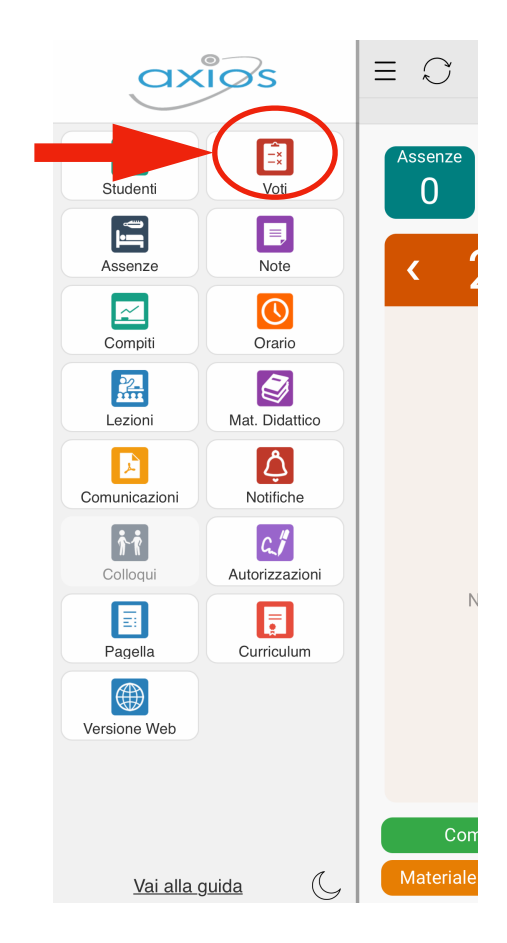

 $<sup>^{1}</sup>$  Se più di un membro della famiglia è iscritto a scuola, sarà poi necessario cliccare la voce "STUDENTI" ed individuare lo studente o la studentessa desiderato/a.

**3)** Selezionare "GIORNI" per prendere visione dei giudizi. Per vedere il giudizio di ogni singola prova, sarà necessario cliccare sopra la materia (es. LINGUA INGLESE)

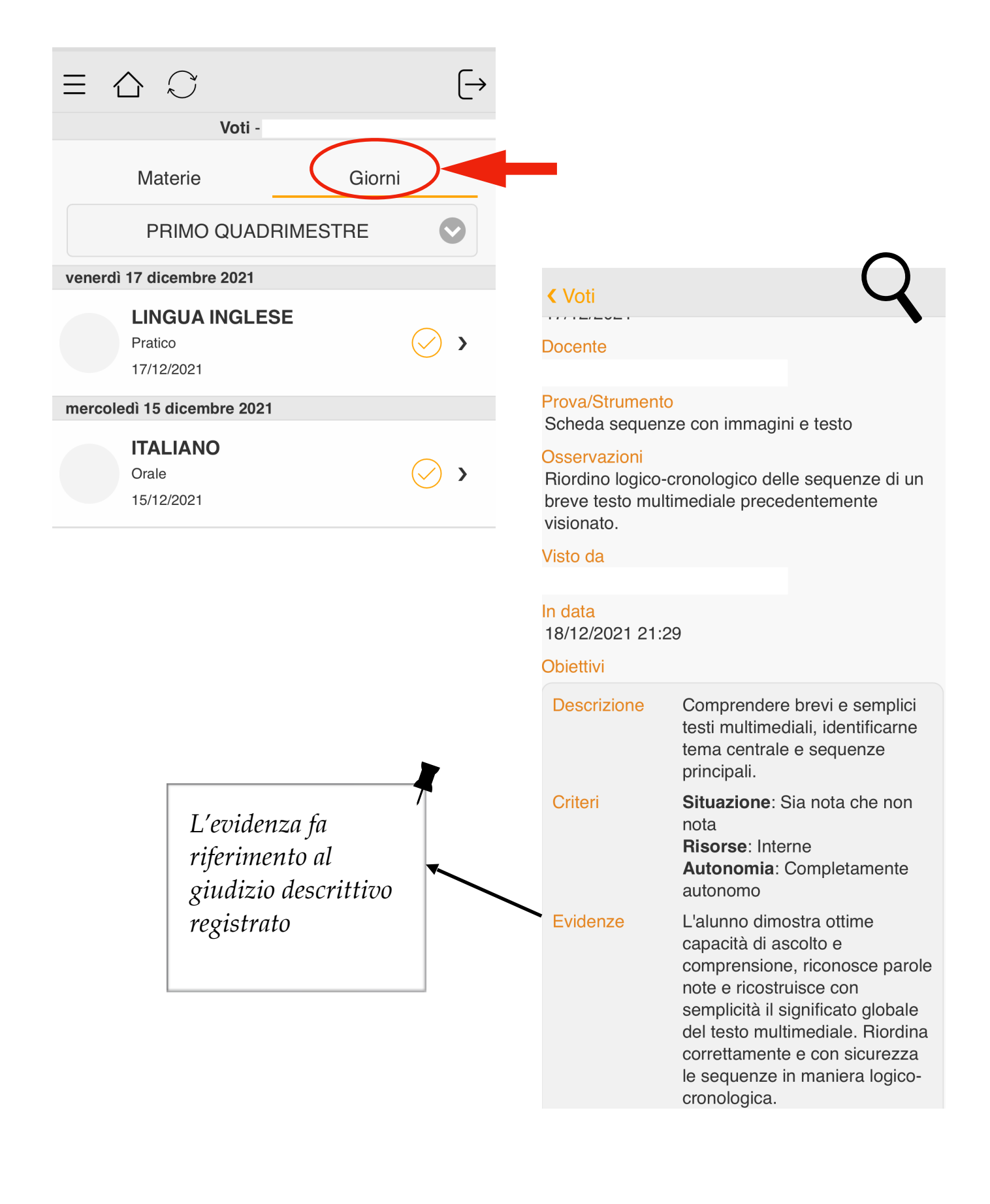